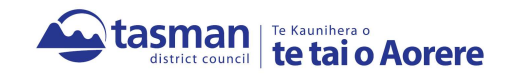

## An easy guide to uploading documents in the AlphaOne portal

- 1. Save the documents you wish to upload on your local device
- 2. NB: They must be in a PDF or JPEG format or they will not be accepted
- 3. Log into the AlphaOne portal using the email address you originally registered with and your password:

https://consentstopofthesouth.abcs.co.nz/helix?h=a3c65c2974270fd093ee8a9bf8ae7d0b&t=1585699912

| Apply for a Project<br>Information Memorandum<br>Only (PIM) | Apply for a Building<br>Consent (with or without a<br>PIM)      | Apply for an Amendment to<br>Building Consent | Apply for a Code<br>Compliance Certificato |
|-------------------------------------------------------------|-----------------------------------------------------------------|-----------------------------------------------|--------------------------------------------|
| Apply for a Certificate of<br>Acceptance                    | Apply for an Exemption<br>from the need for Building<br>Consent | Apply for a MBIE Multiproof<br>Building       | Apply for a Alpha Multiproot<br>Building   |
|                                                             | i i i i i i i i i i i i i i i i i i i                           |                                               | E                                          |
|                                                             | Upload Docu                                                     | ments                                         |                                            |
|                                                             | Upleed Decu                                                     | emonts                                        |                                            |

4. Click on the "Upload Documents" tab:

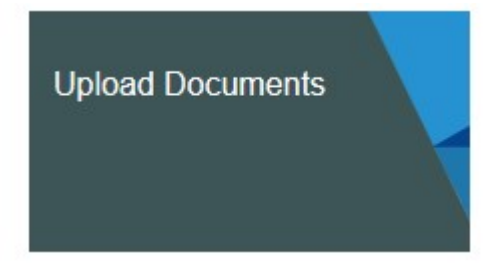

5. Select which BC you wish to upload documents from by clicking "Select":

|                                                                | Search: Search BC number or site address here |
|----------------------------------------------------------------|-----------------------------------------------|
| ase select the appl                                            | cation that you wish to add documents to:     |
| lef. Number                                                    | Site Address                                  |
| 3C185053                                                       | Select 🔶                                      |
| This will take                                                 | e you to a new window:                        |
| This will take<br>Nelson City Court                            | e you to a new window:                        |
| This will take                                                 | e you to a new window:                        |
| This will take<br>Netson City Court<br>Application<br>BC185053 | e you to a new window:                        |

| 🕾 Main Building                           |                            |             |                      |                                                                                                    |
|-------------------------------------------|----------------------------|-------------|----------------------|----------------------------------------------------------------------------------------------------|
| Filename                                  | File Size                  | Uploaded By | Date Uploaded        | Result                                                                                                   |
| Form 6a - LBP record of building work -   | Carpentry (Framing / Pro   | owragi)     |                      | + Altach Fil                                                                                             |
| Form 6a - LBP record of building work -   | External plastering (      | re-plaster) |                      | v                                                                                                    |
| LBP_ROBW_Solid_Plastoring.pdf             | 41.72kB                    |             | 18 Jun 2019 07:41:53 | Accepted on 2 Oct 2019 14:59:45<br>Note(s): The documentation has been submitted in the<br>correct form. |
| E2: Wall cladding - Product & installer w | varranties (Final)         |             |                      | 🕂 Attach Fil                                                                                             |
| E2: Plaster system product and installer  | r warranties (Pre-plaster) |             |                      | 4                                                                                                    |
| Plaster_System_Warranty.pdf               | 313.04kB                   |             | 18 Jun 2019 07-41-32 | Accepted on 2 Oct 2019 15:00:09<br>Note(s): The documentation has been submitted in the<br>correct form. |
| F2: Hazardous materials - Compliance d    | focumentation (Final)      |             |                      | + Attach Fil                                                                                             |
| G10 & G11: Energy works certificate Pin   | ati                        |             |                      | + Attach Fil                                                                                             |
| G12: Pipework pressure test documenta     | ation (Pratine)            |             |                      | + Attach Fit                                                                                             |
| G13: As builts, drainlayer details, pipew | rork test (Orsinage)       |             |                      | + Attach Fil                                                                                             |
| Miscellaneous documents                   |                            |             |                      | + Attach Fé                                                                                              |
| Minor variations                          |                            |             |                      | + Attach F#                                                                                              |

- 7. Select which document you wish to upload by clicking on "Attach File" on the right hand side
- 8. Navigate to where your document is saved to on your local device and double click on it
- 9. The document will automatically load up into the portal
- 10. An email notification is sent to the Building Support Team and the document is then reviewed

## All required documents must be uploaded prior to applying for your Code Compliance Certificate